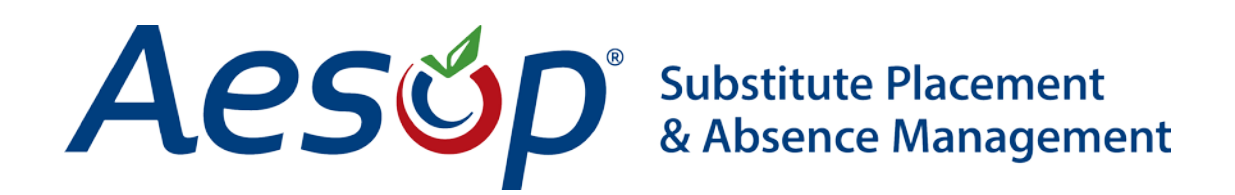

# Web Navigator User Manual

**Organization Settings** 

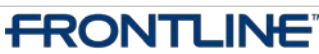

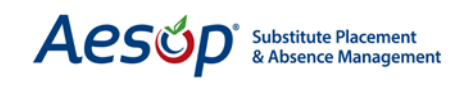

### **An Overview**

The Organization Settings will govern how Aesop works throughout your district. Some of these settings can be overridden at the individual school, employee, or substitute level. However, you can use the Organization Settings to define general rules for the behavior of Aesop in your district.

### **Contact Information**

The Contact Information tab controls the contact information given to the end-user (principals, employees, and substitutes).

### Substitute Absence / Vacancy Settings

The Substitute Absence/Vacancy Settings tab has four main features:

- 1. Default maximum and minimum substitute job visibility
- 2. Preferred Substitute List EXCLUDE takes precedence
- 3. E-mail, Web, and phone notifications for substitutes
- 4. Substitute cancel penalty settings

#### School Closings

Aesop allows you to create and view current Closed and In-Service Days. These closed and inservice days may be set up by School or Employee type.

#### Web Alerts

Web Alerts allow you to communicate with your end-users via the Web site.

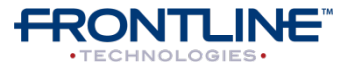

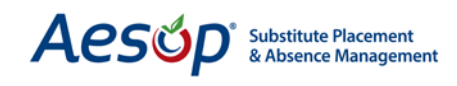

### Web Navigator Organization Settings

To open from the main menu bar select *Master Data* > *Organization Information*; The sub-menu which appears lists the overall district setting options.

| Web Navigator      | Master Data                   | Absence/Vac | ancy           | Reference Data                | Security  | Reports |
|--------------------|-------------------------------|-------------|----------------|-------------------------------|-----------|---------|
|                    | Organization<br>Information ( | Alt+O)      |                | Organization Infor            | mation    | p       |
| CREATE ABSENCE     | School (Alt+I                 | 1           |                | Contact Information           | n         | IPL.    |
| Aesop Edge Cl      | Employee (A                   | (++)\\)     |                | School Dates                  |           |         |
| General Informatio |                               |             |                | Call Times                    |           | ona     |
| Add Closed/In      | Substitute (A                 | lt+S)       |                | Substitute Absend<br>Settings | e/Vacancy | lov     |
| 12/05/2012         | 12/05/20                      | 012 🔯 Vi    | ctoria         | Shift Types                   |           | AI      |
| Wednesday          | Wednesday                     | A E         | Admir<br>Beacc | District Work Sch             | edule     | or      |
|                    |                               | 1           | /C El          | Permanent Substit             | tutes     | e       |
| Current Closed     | /In-Service                   | days:       |                | Absence/Vacancy               | Feedback  |         |

### **Organization Information**

The Organization Information tab holds general data regarding the school district.

| General Information   | Configuration Settings  | Calendar     | Web Alerts    | Data Maintenance | Optional Featu  | ures        | 🖸 https://www 👝 🗖 🗙                 |
|-----------------------|-------------------------|--------------|---------------|------------------|-----------------|-------------|-------------------------------------|
| Organization Informat | ion Contact Information | on School    | Dates         |                  |                 |             |                                     |
|                       |                         | Last Up      | date: 11/29/2 | 012 6:55:23 AM   |                 |             | Changing Pin for Victoria           |
| Organization Name     |                         |              |               | Organizatio      | on External ID  |             | County School District              |
| * Victoria County Sch | ool District            |              |               |                  |                 |             |                                     |
| Address 1             |                         |              |               |                  |                 |             | Pin:                                |
| 501 May Street        |                         |              |               |                  |                 |             |                                     |
| Address 2             |                         |              |               |                  |                 |             | Apply Changes                       |
| Address 3             |                         |              |               |                  |                 |             | Pin Guidelines                      |
| Address 4             |                         |              |               |                  |                 |             |                                     |
| City                  | State                   |              |               | Zip              |                 |             | To change the district PIN          |
| * Smallville          | * PA                    |              |               | * 19464          |                 |             |                                     |
| Phone                 | Fax                     | Pin          |               | Pin              | Expired         | Pin Expires | 1. Click the <b>Change PIN</b> link |
| 6107229745            |                         | - 3          | 393 <u>Ch</u> | ange Pin         |                 |             | 2. A small window will open         |
| E-Mail Address        |                         | ime Zone     |               | De               | efault Language |             | 2 Entor now DIN                     |
| goinsa@schools.ed     | u.org                   | Eastern Da   | aylight Time  |                  | French          |             | 5. Enter new Pin                    |
| Active Employees      | Active Vacancy Profile  | es Active Su | ibstitutes    |                  |                 |             | 4. Click <b>Apply Changes</b>       |
| 59                    | 3                       | 54           |               |                  |                 |             | 5. Click <b>Close Window</b>        |
|                       |                         | Edit A       | apply Changes | Cancel           |                 |             | 6. Refresh to view changes          |
| L                     |                         |              | a on obc      |                  |                 |             |                                     |

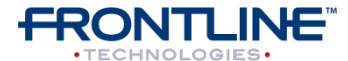

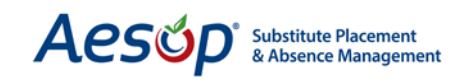

| Phone<br>* 6107229745  | Fax                | Pin * 3393 Change P                 |
|------------------------|--------------------|-------------------------------------|
| E-Mail Address         |                    | Time Zone                           |
| goinsa@schools.edu.org |                    | * Eastern Daylight Time             |
| Active Employees       | Active Vacanc<br>3 | y Profiles Active Substitutes<br>54 |

The Organization Information page also gives you a snapshot of how many active employees, substitutes, and vacancy profiles in your organization.

### **Contact Information**

The Contact Information tab controls the contact information given to the end-user (principals, employees, and substitutes).

| First Name                                       | Middle Name              | Last Name |
|--------------------------------------------------|--------------------------|-----------|
| * Eric                                           |                          | * Owens   |
| Title                                            | Phone                    | Fax       |
| Aesop Admin                                      | * 5558499075             |           |
| Email Comments                                   |                          |           |
| Substitute Contact Informatio<br>(same as above) | on 🔲 (define separately) |           |
| (same as above)                                  | 7                        |           |
|                                                  |                          |           |

The end-user web sites and Welcome Letters will direct them to contact this person for help.

A separate *substitute contact* can be entered if you choose. To do this, click the *define separately* check box and more fields will appear. Enter the substitute contact information and click *Apply Changes* to save.

### School Dates

The School Dates page allows you to specify the start and end dates of your district's current and next school years.

In the "Next School Year" fields, enter the expected schedule for the next year. You can change these dates at any time if your district decides on precise dates later.

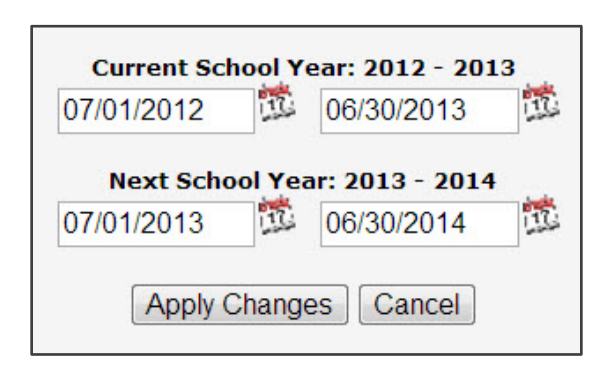

What's the purpose?

These dates help Client Services know when your school year begins and ends.

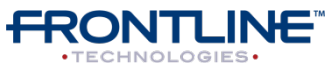

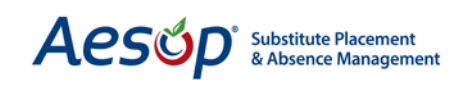

|                          | Start Time       | End Time                     |
|--------------------------|------------------|------------------------------|
| Morning Call Period:     | 05:30            | 12:00                        |
| Evening Call Period:     | 16:00            | 22:00                        |
| Edit                     | Apply Changes    | Cancel                       |
| NOTE: Please use Militar | y Time (e.q. 6:0 | 0 pm is 18:00 Military Time) |

### Call Times

The Call Times govern the times when Aesop can call your substitutes. These settings are boundaries, but individual substitutes can restrict these times further if they want.

Call times can also be restricted by a school's "fulfillment cutoff time" (see "School Settings" chapter). These settings affect only outbound calling. Substitutes can call in or log onto the Web site at any time.

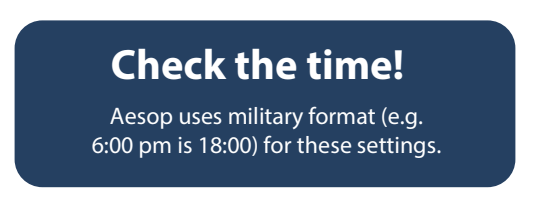

### Substitute Absence / Vacancy Settings

The Substitute Absence/Vacancy Settings tab has four main features:

- 1. Default maximum and minimum substitute job visibility
- 2. Preferred Substitute List **exclude** takes precedence
- 3. E-mail, Web, and phone notifications for substitutes
- 4. Substitute cancel penalty settings

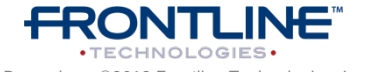

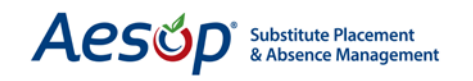

| Default Maximum substitute job Visibility (Days/Hou                | rs) 🚺 🛙                    | Default Minimum substitute                       | job Visibility (Hours/Minutes)                     |
|--------------------------------------------------------------------|----------------------------|--------------------------------------------------|----------------------------------------------------|
| 120 0                                                              |                            | 1 0                                              |                                                    |
| Preferred substitute list EXCLUDE takes precedence                 | 2                          |                                                  |                                                    |
|                                                                    | -                          |                                                  |                                                    |
| Send substitute email notifications                                |                            |                                                  |                                                    |
|                                                                    |                            |                                                  |                                                    |
| Send substitute web notifications                                  |                            |                                                  |                                                    |
| Play substitute notifications on inbound calls                     | Play substitute notificati | ions on outbound calls                           | Call substitute with notifications                 |
|                                                                    | V                          |                                                  | ×.                                                 |
| Prevent substitutes that cancel jobs within the lead ti other jobs | me window from taking      | Hours in advance to allo<br>to accept other Jobs | w Substitutes to cancel before not allowing then   |
| ☑ 4                                                                |                            | 24                                               |                                                    |
| Substitutes can cancel from multi day assignment                   | ŀ                          | lours in advance to allow S                      | ubstitutes to cancel out of a multi day assignment |
|                                                                    |                            | 24                                               |                                                    |
|                                                                    | Edit Apply Cha             | nges Cancel                                      |                                                    |

Default maximum and minimum substitute job visibility

Preferred substitute list EXCLUDE takes precedence

E-mail, Web and phone notifications for substitutes

Substitute cancel penalty settings

### **Default Maximum and Minimum Substitute Job Visibility**

The Default Maximum and Minimum Substitute Job Visibility setting controls how far in advance a substitute is able to see or hear about an available job. The Contact Information tab controls the contact information given to the end-user (principals, employees, and substitutes).

| Default M | laximum substitute job Visibility (Days/Hours) | Default Minimum substitute job Visibility (Hours/Minutes) |
|-----------|------------------------------------------------|-----------------------------------------------------------|
| 120       | 0                                              | 1 0                                                       |

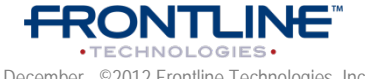

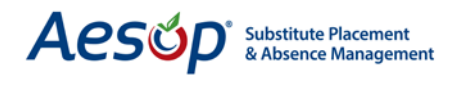

### Preferred Substitute List Exclude takes precedence

Preferred substitute list EXCLUDE takes precedence

This setting determines the school's control over excluding certain substitutes. If this box is checked, the school's list of excluded substitutes will override any requests made by the employee.

Even if a teacher chooses a substitute as a "favorite five" or preferred substitute, if the substitute is on the school's EXCLUDE list and the box is checked, the substitute will not be allowed to accept the assignment.

### E-mail, Web and phone notifications for substitutes

Determines when and how Aesop notifies your substitutes of changes to their accepted assignments.

| Send substitute email notifications              |                                                   |                                    |
|--------------------------------------------------|---------------------------------------------------|------------------------------------|
| Send substitute web notifications                |                                                   |                                    |
| Play substitute notifications on inbound calls 3 | Play substitute notifications on outbound calls 5 | Call substitute with notifications |

If any of the above boxes are checked, Aesop will notify your substitute when they are removed from an absence (either by way of removal or by deleting the absence).

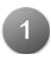

**Send substitute e-mail notifications:** Aesop will send an e-mail immediately after an absence is removed or cancelled. The e-mail will contain a link for the substitute to confirm that he/she got the notice.

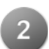

**Send substitute Web notifications:** The next time they log onto the Web site, Aesop will display a notification that the substitute must confirm before continuing into the site.

**Play substitute notifications on inbound calls:** When a substitute calls into Aesop, Aesop will play the notification, which the substitute must confirm before moving on.

**Play substitute notifications on outbound Calls:** When Aesop calls a substitute for a particular job; Aesop will notify the substitute about the cancelled assignment before going on to the available job.

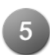

**Call substitute with notification:** Aesop will call the substitute with the cancel notification within the boundaries of the Call Times.

\*NOTE: Usually it is easiest to either check all or uncheck all of the above notifications.

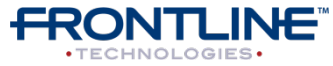

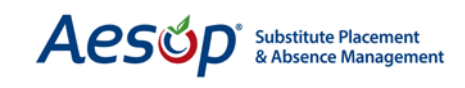

### **Substitute Cancel Penalty Settings**

The sub cancel penalty setting allows you to prevent a substitute that cancels a job at the last minute from picking up another job on the same day. If the box is checked Aesop will penalize any sub that cancels a job within the lead time window. The lead time window is determined by the "Hours in advance" setting seen above. The penalty is they will not be able to accept any job where the time of that job overlaps with the job that they canceled.

| Prevent substitutes that cancel jobs within the lead time window from taking | Hours in advance to allow Substitutes to cancel before not allowing them |
|------------------------------------------------------------------------------|--------------------------------------------------------------------------|
| other jobs                                                                   | to accept other Jobs                                                     |
|                                                                              | 24                                                                       |

| SUN | MON | TUE | WED | THU | FRI | SAT |
|-----|-----|-----|-----|-----|-----|-----|
|     |     |     |     |     | 1   | 2   |
| 3   | 4   | 5   | 6   | 7   | 8   | 9   |
| 10  | 11  | 12  | 13  | 14  | 15  | 16  |
| 17  | 18  | 19  | 20  | 21  | 22  | 23  |
| 24  | 25  | 26  | 27  | 28  | K   |     |

For example: If the sub has a job from 8 am till 3 pm and they cancel that job within 12 hours of the start time, then Aesop will not allow them to accept any other jobs that fall within the hours of 8 am and 3 pm on the same day.

To prevent the sub from accepting other jobs Aesop will create a System Generated Non Work Day. This non work day cannot be deleted by the substitute but can be deleted by the Aesop Administrator.

The sub will receive a warning when they go to cancel a job:

| 9 10 11 12 1           | 0                                                                                                    | 13 | 14  | 15   | 16     |   |
|------------------------|----------------------------------------------------------------------------------------------------|----|-----|------|--------|---|
| 16 17 18 19 2          | confirm *                                                                                                    | 20 |     | 22   | 23     |   |
| 23 24 25 26 2<br>30 31 | Warning: By cancelling this job, you will be precluded from accepting other jobs on Wed, 12/12/2012 From 8:00 AM to 3:00 PM. Are you sure you want to cancel Job #97804211? | 27 | 28  |      |        |   |
| 0 Available Jobs       | Yes No                                                                                                    | M  | Nor | n Wo | rk Day | s |
| Date 🔺 Time            | Duration Location                                                                                                    |    | _   |      |        |   |

### Substitute Cancel Multi-Day Absence Settings

If checked, this setting will allow a substitute to cancel one day out of a multi-day absence. The "House in advance to allow Substitute to cancel out of a multi-day assignment" determines how many hours before the canceled job's start time the sub may cancel.

| Substitutes can cancel from multi day assignment | Hours in advance to allow Substitutes to cancel out of a multi day assignment |
|--------------------------------------------------|-------------------------------------------------------------------------------|
|                                                  | 24                                                                            |

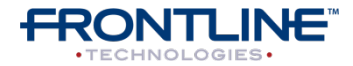

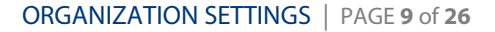

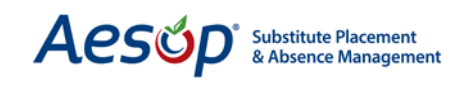

### **Shift Types**

Shift Types allow you to choose how your employees can register absences:

| 0                                                 |         |
|---------------------------------------------------|---------|
| Absence/Vacancy Behavior                          |         |
| 🔘 Full Day, Half Day AM, Half Day PM              | R       |
| 🖉 Full Day Only                                   |         |
| O Hourly                                          | You ca  |
| Both (Hourly, Full Day, Half Day AM, Half Day PM) | Referen |
| Edit Apply Changes Cancel                         |         |

## **Remember!**

You can manage Shift Types by Employee Type by going to Reference Data > Employee Types.

### District Work Schedule

This setting controls the district's weekly work schedule, including normal workdays, days that don't count as absences, and days that cannot be selected as absences.

|                                                                  | Sun | Mon | Tue | Wed        | Thu | Fri | Sat |
|------------------------------------------------------------------|-----|-----|-----|------------|-----|-----|-----|
| Normal Workday                                                   |     | ۲   | ۲   | ١          | ١   | ۲   | 0   |
| Days automatically skipped over when entering absences/vacancies | ۲   | ۲   | 0   | $\bigcirc$ |     | 0   | ٢   |
| Absences/Vacancies Not Allowed                                   |     | 0   | 0   | 0          |     |     | 0   |

1

**Normal Workday:** Days of the week that will count as an absence when an employee creates an absence.

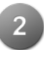

**Days Automatically Skipped Over:** Days that will not count as absences when an employee creates an absence.

Absences/Vacancies Not Allowed: Days when an employee may not create an absence.

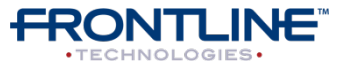

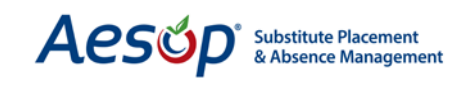

### **Absence / Vacancy Files**

This feature allows you to attach a Word, Excel, or PDF document to all absences created within the district between a specified date range. To upload a file, click the **Upload New Files Link**.

|                                                                                                    | Absence/Vacancy File                                                                                                 | s                                                                                                    |
|----------------------------------------------------------------------------------------------------|----------------------------------------------------------------------------------------------------|----------------------------------------------------------------------------------------------------|
| Upload New Files                                                                                                    |                                                                                                    | Show Inactive Files                                                                                                 |
| File Description                                                                                                    | Active From                                                                                                    | Active To                                                                                                    |
| No Records Found. <u>Upload New Files</u>                                                                                                    |                                                                                                    |                                                                                                    |
| https://www.aesoponline.com/misc/upload https://www.aesoponline.com/misc/upload_splot=13ok=11821 Upload File File Choose File No file chosen Description Active From Active To Upload More Files must be .doc, .docx, .pdf, .xls, .xlsx, .ppt, or .pptx and less than 600K8. | A small window will op<br>Click the <b>Browse</b> butto<br>Enter a description and<br>dates. Then click <b>Uploa</b> | en with upload options.<br>n to choose a document from your files.<br>choose the "Active From" and "Active To<br>d. |

#### Miscellaneous

The Miscellaneous page holds a number of settings that don't fit in other sections. If you're not sure where a certain setting is, check the miscellaneous page.

| Pins Expire? 1                         | Pin Lifetime (in days)        | Substitute Preferred Schools 2                |
|----------------------------------------|-------------------------------|-----------------------------------------------|
|                                        | 0                             | * Edit List                                   |
| Enforce Max. Consecutive Absence Days? | Max. Consecutive Absence Days | Number of Days to warn about skill expiration |
| 3                                      | 90                            | 4 10                                          |

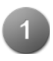

**Pins Expire** and **Pin Lifetime:** Check the box to determine how many days the PIN will last before expiring.

**Substitute Preferred School:** Enable substitutes to choose the schools where they are willing to work. Options include: Do Not Display List, Display List & Edit List (Note: This is always subordinate to the Admin. Preferred List)

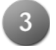

**Max. Consecutive Absence Days:** Check the box to determine the maximum number of consecutive absence days an employee can take.

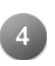

**Number of days to warn about skill expiration:** This box controls the number of days out Aesop will warn you of a sub's skill expiring. This warning will show on the Web Navigator home page.

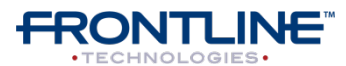

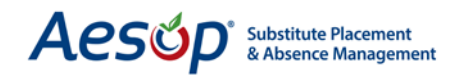

| Employee Register - Show Identifier on<br>Campus User Site                                                               | Employee Register - Show Pin on Campus<br>User Site<br>🖉                                        | Show Substitute Phone Number on Employee Web Site                         |
|----------------------------------------------------------------------------------------------------|-------------------------------------------------------------------------------------------------|---------------------------------------------------------------------------|
| Employee Personal Information - Allow Employee Edit Name Title Phone Email Room Number Address Start, End, Halfday Times | Substitute Personal Information - Allow<br>Substitute Edit<br>Name<br>Phone<br>Email<br>Address | Employee Can Upload Files     Employee Can Assign Unqualified Substitutes |
| Default Absence/Vacancy Hold Value Do Not Hold                                                                           | 6                                                                                               | Enforce Absence Reason Balances                                           |

**Employee Register:** Choose if the principal can view the employee's identifier and/or PIN on the Campus User's web site.

**Show Substitute Phone Number:** Choose if the employee can view a substitute's phone number on their Aesop Web site BEFORE creating an absence. This phone number will only show if the employee has permission to assign substitutes.

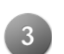

**Employee/Substitute Personal Information:** Select which fields of information employees and/or substitutes may edit on their Web sites or phone.

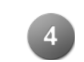

**Employee Can Upload Files:** Check this box to allow your employee to attach a document to an absence for the substitute to review.

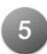

**Employee Can Assign Unqualified Substitutes:** Check this box to allow your employee to assign a substitute to their job even if the substitute does not have the correct skills in Aesop.

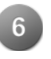

**Default Absence/Vacancy Hold Value:** Select if/how long you want to hold absences before they are made available to your substitutes. (You can always change this setting on an individual absence).

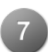

**Enforce Absence Reason Balances:** Check this box to have Aesop restrict employees from creating absences for reasons that have reached their allotted limit.

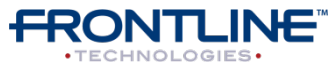

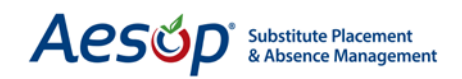

| Past Absence/Vacancy Technique | Past Absence/Vacancy Relative Offset    | Past Absence/Vacancy Specific Date                         |
|--------------------------------|-----------------------------------------|------------------------------------------------------------|
| Use relative offset            | 5                                       | 01/24/2012                                                 |
| O Use specific date            | Use Substitute Hours Worked Feature     |                                                            |
| Reconciliation                 | (Whats this?)                           | Disable Employee Email Notification When Absence is Filled |
| 2                              | · 3                                     |                                                            |
|                                | Show Absence/Vacancy Reason on Substitu | te                                                         |
| Accounting Code Type           | Sign In Report                          | Show Substitute Paycode on Substitute Assign Page          |
| Predefined or Freeform 🔽 4     | 5                                       | ☑ 6                                                        |

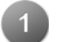

**Past Absence Technique:** Limit principals from editing past absences.

- Past Absence Relative Offset: Number of days before the current date when principals can edit absences (applicable only if "Use Relative Offset" is selected).
- **Past Absence Specific Date:** Specific date when principals can begin editing absences (applicable only if "Use Specific Date" is selected).

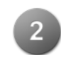

**Absences Require Paycode for Reconciliation:** Check this box to have Aesop require a paycode to be assigned to an absence before it can be reconciled.

**Use Substitute Hours Worked Feature:** Check this box to define a substitute's actual work time per day during an absence when the work time differs from the time of the absence. You can watch a training video by clicking the (What's this?) link.

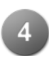

**Accounting Code Type:** Rather than entering Budget Codes, Aesop allows you to create free-form Accounting Codes and assign them directly to your employees. (This feature must be turned on by Client Services).

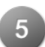

**Show Absence/Vacancy Reason on Substitute Sign-In Report:** Check this box to allow the employee's absence reason to be displayed on the Substitute Sign-In Report.

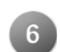

**Show Substitute Paycode on Substitute Assign Page:** If this box is checked Aesop will display the substitute's paycode beneath their name on the Substitute Assign Page.

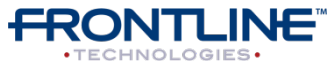

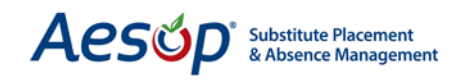

| Use Substitute Block Functionality                  | Turn off association of existing Vacancy<br>Profiles with School during creation                                                 | Use Home Campus for Approvals Only Field                                         |
|-----------------------------------------------------|----------------------------------------------------------------------------------------------------|----------------------------------------------------------------------------------|
| Deduct Break Time from Absence<br>Duration/Balances | Prevent Employee from adding a Substitute t<br>their preferred list if that Substitute is not on<br>the School's preference list | o<br>Disable Itinerant Employees default ability to override their<br>shift type |
| 2 4                                                 | Edit Apply Changes Car                                                                                                    | cel                                                                              |

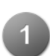

**Use Substitute Block Functionality:** Checking this box will allow you or Campus Users to block subs from individual absences. The permission for the Campus User to do this can be adjusted in their Permission Profile.

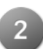

**Turn off association of existing Vacancy Profiles with School during creation:** By default Aesop will associate any newly created school with all existing Vacancy Profiles. Check this box to turn that off.

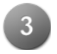

4

**Use Home Campus for Approvals Only Field:** Home Campus for Approvals Only was a field that used to show on the employee's general information page. This was used to determine the school that could approve for the employee in the old method of Approvals. If you are using Aesop's current method of approval with Campus Users and Approver Profiles then you will not need this box checked.

**Deduct Break Time from Absence Duration/Balances:** Checking this box will cause Aesop to remove the employee's break time when calculating absence duration and absence reason balances. Employee times can be entered on the employee's General Information Page (See Chapter 6).

### **School Closings**

Aesop allows you to create and view current Closed and In-Service Days.

- **Closed Day:** Absence requests entered on these dates will be automatically deleted.
- In-Service Day: Absences entered on these dates will be automatically marked as "No Sub Needed."

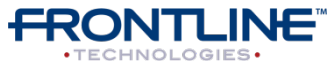

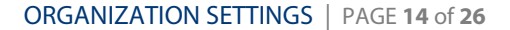

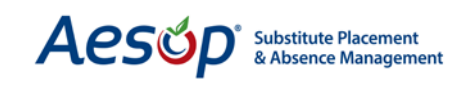

### **Creating a Closed Day**

When an employee enters an absence on a Closed Day, Aesop will automatically delete the request. You can use this feature for days when you need to actually close the district (or specific schools), such as a snow day.

Note:

The School Closed and In-Service Days affect the entire day.

| Add Closed/In-Se | ervice days:         |                                                                                             |                                              |              |                   |
|------------------|----------------------|---------------------------------------------------------------------------------------------|----------------------------------------------|--------------|-------------------|
| First Date       | Last Date            | School 2                                                                                    | Employee Ty                                  | ype Reason 4 | Туре 5            |
| 12/07/2012       | 12/07/2012<br>Friday | Victoria County Commun<br>Administration Building<br>Beacon School<br>VC Elementary Schools | hity Schools All<br>Aide<br>Janitor<br>Nurse | *<br>*       | Closed Closed Add |

Enter the *Start / End Dates* Select the School(s) the Closed Day is for Select the Employee Type that the Closed Day applies to Enter a *Reason* for the Closed Day Select *Closed* from the "Type" drop down menu Click **Add** to save the Closed Day

You can see all Closed or In-Service days on Aesop's 12-month School Closings calendar:

| Cur            | rent<br>rom:   | Clos           | sed/           | In-S<br>ber    | erv            | 20       | lays          | *        | Т              | a T            | Octob          | ber            | ×              | 2              | 013            | •              |                |                |          |          |                |                |                |                |                |    |          |    | J  | anu | ary : | 201: | 3  |    |
|----------------|----------------|----------------|----------------|----------------|----------------|----------|---------------|----------|----------------|----------------|----------------|----------------|----------------|----------------|----------------|----------------|----------------|----------------|----------|----------|----------------|----------------|----------------|----------------|----------------|----|----------|----|----|-----|-------|------|----|----|
| S              | choo<br>Sho    | l(s):<br>w Ca  | Vie            | w Al<br>Iar    | -              | Sh       | ow I          | List     |                |                | •              | E              | mplo           | yce            | Тур            | es :           | Vie            | w Al           |          |          | ٠              | 8              | ubmi           | 9              |                |    |          | Su | Мо | Tu  | We    | Th   | Fr | Sa |
|                | Clos           | ed             |                | Г              | In             | Ser      | vice          |          |                |                | Close          | ed ar          | nd In          | Ser            | vice           |                |                |                |          |          |                |                |                |                |                |    |          |    |    | 1   | 2     | 3    | 4  | 5  |
| -              | N              | over           | mbe            | r 20           | 12             | ,        |               | D        | ece            | mbe            | r 20           | 12             |                |                |                | lanu           | arv            | 201            | 3        |          |                | F              | ebr            | Jary           | 20             | 13 |          | 6  | 7  | 8   | 9     | 10   | 11 | 12 |
| Su             | Mo             | Tu             | We             | Th             | Fr             | Sa       | Su            | Mo       | Tu             | We             | Th             | Fr             | Sa             | Su             | Mo             | Tu             | We             | Th             | Fr       | Sa       | Su             | Mo             | Tu             | We             | Th             | Fr | Sa       | 13 | 14 | 15  | 16    | 17   | 18 | 19 |
| 4              | 5              | 6              | 7              | 8              | 9              | 10       | 2             | 3        | 4              | 5              | 6              | 7              | 8              | 6              | 7              | 8              | 9              | 10             | 11       | 12       | 3              | 4              | 5              | 6              | 7              | 8  | 9        | 20 | 21 | 22  | 23    | 24   | 25 | 26 |
| 11<br>18<br>25 | 12<br>19<br>26 | 13<br>20<br>27 | 14<br>21<br>28 | 15<br>22<br>29 | 16<br>23<br>30 | 24       | 9<br>16<br>23 | 10 17 24 | 11<br>18<br>25 | 12<br>19<br>26 | 13<br>20<br>27 | 14<br>21<br>28 | 15<br>22<br>29 | 13<br>20<br>27 | 14<br>21<br>28 | 15<br>22<br>29 | 16<br>23<br>30 | 17<br>24<br>31 | 25       | 19 26    | 10<br>17<br>24 | 11<br>18<br>25 | 12<br>19<br>26 | 13<br>20<br>27 | 14<br>21<br>28 | 22 | 23       | 27 | 28 | 29  | 30    | 31   |    |    |
|                |                | Mar            | rch 2          | 013            |                |          | 30            | 31       | Ар             | ril 21         | 013            |                |                | 1.31           |                | Ма             | y 20           | 113            |          |          |                |                | Ju             | ne 2           | 013            | 1  |          |    |    |     |       |      |    |    |
| Su             | Mo             | Tu             | We             | Th             | Fr<br>1        | Sa<br>2  | Su            | Mo<br>1  | Tu<br>2        | We<br>3        | Th<br>4        | Fr<br>5        | 50<br>6        | Su             | Mo             | Tu             | We             | Th<br>2        | Fr<br>3  | Sa<br>4  | Su             | Мо             | Tu             | We             | Th             | Fr | Sa<br>1  |    |    | Ма  | y 20  | 13   |    |    |
| 3<br>10        | 4              | 5<br>12        | 6<br>13        | 7<br>14        | 8<br>15        | 9<br>16  | 7<br>14       | 8<br>15  | 9<br>16        | 10<br>17       | 11<br>18       | 12<br>19       | 13<br>20       | 5<br>12        | 6<br>13        | 7<br>14        | 8<br>15        | 9<br>16        | 10<br>17 | 11<br>18 | 29             | 3<br>10        | 4<br>11        | 5<br>12        | 6<br>13        | 7  | 8<br>15  | Su | Мо | Tu  | We    | Th   | Fr | Sa |
| 17 24          | 18<br>25       | 19<br>26       | 20<br>27       | 21<br>28       | 22<br>29       | 23<br>30 | 21<br>28      | 22<br>29 | 23<br>30       | 24             | 25             | 26             | 27             | 19<br>26       | 20<br>27       | 21<br>28       | 22<br>29       | 23<br>30       | 24<br>31 | 25       | 16<br>23       | 17<br>24       | 18<br>25       | 19<br>26       | 20<br>27       | 21 | 22<br>29 |    |    |     | 1     | 2    | 3  | 4  |
| 31             |                | Ju             | ily 20         | 013            |                |          |               |          | Aug            | ust :          | 2013           | 3              | -              |                | Se             | pte            | mbe            | r 20           | 13       |          | 30             |                | octo           | ber            | 201            | 3  |          | 5  | 6  | 7   | 8     | 9    | 10 | 11 |
| Su             | Mo             | Tu<br>2        | We<br>3        | Th<br>4        | 5              | Sa<br>6  | Su            | Mo       | Tu             | We             | Th<br>1        | Er<br>2        | 50             | Su<br>1        | Mo<br>2        | Tu<br>3        | We<br>4        | 5              | 6        | So<br>7  | Su             | Mo             | Tu<br>1        | 2              | Th<br>3        | 4  | Sa<br>5  | 12 | 13 | 14  | 15    | 16   | 17 | 18 |
| 7              | 8              | 9              | 10             | 11             | 12             | 13       | 4             | 5        | 6              | 7              | 8              | 9              | 10             | 8              | 9              | 10             | 11             | 12             | 13       | 14       | 6              | 7              | 8              | 9              | 10             | 11 | 12       | 19 | 20 | 21  | 22    | 23   | 24 | 25 |
| 21<br>28       | 22 29          | 23<br>30       | 24<br>31       | 25             | 26             | 27       | 18<br>25      | 19<br>26 | 20<br>27       | 21<br>28       | 22<br>29       | 23<br>30       | 24<br>31       | 22<br>29       | 23<br>30       | 24             | 25             | 26             | 27       | 28       | 20<br>27       | 21<br>28       | 22<br>29       | 23<br>30       | 24<br>31       | 25 | 26       | 26 | 27 | 28  | 29    | 30   | 31 |    |

### Pink

represents days that are **Closed**.

### Yellow

represents In-Service Days.

### Orange

shows days that are both **Closed** and In-Service.

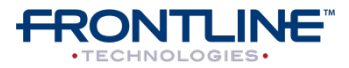

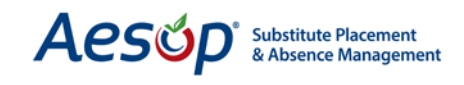

Aesop will notify you if absences were already created for that date before you created the Closed Day. By clicking **Confirm** you will cancel the absences. If you click **Cancel** you will return to the School Closings screen.

| The closed day(s) that you are trying to save will cause the following Absences/Vacancies to be removed |           |          |               |                        |                     |  |  |  |  |  |  |
|----------------------------------------------------------------------------------------------------|-----------|----------|---------------|------------------------|---------------------|--|--|--|--|--|--|
| CONF#                                                                                                   | Date      | Employee | Employee Type | School                 | Assigned Substitute |  |  |  |  |  |  |
| 97527779                                                                                                | 1/16/2013 | Tim Fox  | Teacher       | Vanderbilt High School | Tom Baker           |  |  |  |  |  |  |
| Confirm                                                                                                 | Cancel    |          |               |                        |                     |  |  |  |  |  |  |

Something to Keep in Mind: **Substitutes will be notified when jobs are closed.** If you close a school day, the substitutes scheduled to work those jobs will be notified via the Web site and phone. One exception: Aesop will not notify the substitute if the Closed Day occurs on a date other than the first day in a multiple day absence.

### **Creating an In-Service Day**

When an employee enters an absence on an In-service Day, Aesop will automatically mark the day as "No Sub Needed."

| Add Closed/In        | -Service days:        |                                                                                           |                                              |                  |                       |
|----------------------|-----------------------|-------------------------------------------------------------------------------------------|----------------------------------------------|------------------|-----------------------|
| First Date           | Last Date             | School 2                                                                                  | <b>S</b> Employe                             | ee Type Reason 4 | Type 5                |
| 01/04/2013<br>Friday | 101/04/2013<br>Friday | Victoria County Commu<br>Administration Building<br>Beacon School<br>VC Elementary School | unity Schools  Principa Secretar Security Is | Teacher In-Se    | ervice In-Service Add |

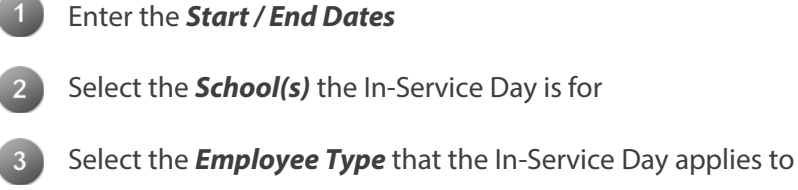

Enter a **Reason** for the In-Service Day

Select In-Service from the "Type" drop down menu

Click Add to save the In-Service Day

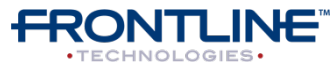

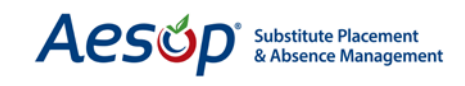

### **Previously Created Absences**

Aesop will notify you if absences were already created on the In-service Day and if a substitute has been assigned. If you wish to remove the substitute leave the box checked on the far left. If you want the substitute to remain assigned then uncheck the box. Click Confirm to remove the substitutes from the marked absences and change the absences to "Substitute Not Required." If you click Cancel you will return to the School Closings screen.

The in-service day(s) that you are trying to save will cause the following Absences/Vacancies to be marked as substitute not required

| CONF#        | Date      | Employee | Employee Type | School                 | Assigned Substitute |
|--------------|-----------|----------|---------------|------------------------|---------------------|
| 97637094     | 2/13/2013 | Tim Fox  | Teacher       | Vanderbilt High School | Tom Baker           |
| Confirm Canc | el        |          |               |                        |                     |

If you remove a substitute who was already assigned to an In-Service Day, Aesop will notify the substitute via the Web site and phone. One exception: Aesop will not notify the substitute if the In-Service Day occurs on a date other than the first day of a multiple day absence.

Something to Keep in Mind:

**Absences spanning over In-Service Days:** If a substitute has been assigned to a multiple day absence spanning over In-Service Days, Aesop will NOT display the absence date(s) on the substitute's Web site or via the phone.

### Deleting a Closed or In-Service Day

You can view a complete list of Closed and In-Service days below the 12-month calendar. To delete a Closed or In-Service day, click the **trash can** icon to the right of the closed day.

| Date                    | School                            | Employee Type | Reason             | Туре       |
|-------------------------|-----------------------------------|---------------|--------------------|------------|
| 12/24/2012<br>Monday    | Victoria County Community Schools | (All)         | Christmas Vacation | Closed 🥕 🖥 |
| 12/25/2012<br>Tuesday   | Victoria County Community Schools | (All)         | Christmas Vacation | Closed 👘   |
| 12/26/2012<br>Wednesday | Victoria County Community Schools | (All)         | Christmas Vacation | Closed 👘   |

When you delete a Closed or In-Service Day, Aesop can restore any absences that were deleted when you created the day.

| The changes that you are making to the closed/in-service day allow you to restore the following<br>Absences/Vacancies to their original state: |          |           |          |               |                        |
|----------------------------------------------------------------------------------------------------|----------|-----------|----------|---------------|------------------------|
| Restore?                                                                                                    | CONF#    | Date      | Employee | Employee Type | School                 |
|                                                                                                    | 97637094 | 2/13/2013 | Tim Fox  | Teacher       | Vanderbilt High School |
| Confirm                                                                                                    | Cancel   |           |          |               |                        |

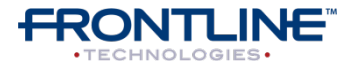

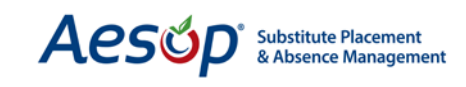

Aesop will ask if you want to restore the absence. Check the boxes to the left of the absences you wish to restore. Then click **Confirm** to restore all absences with a check mark. If you click **Cancel** you will return to the School Closings screen.

# Something to Keep in Mind:

Substitutes will NOT be reassigned to an absence Aesop will NOT reassign a substitute to a restored absence. You or the principal can reassign the substitute from the Absence Modify screen.

|                                                                                          |    | Days tha | t Aesop s<br>+ | hould not<br>Date | call Subs | titutes |
|------------------------------------------------------------------------------------------|----|----------|----------------|-------------------|-----------|---------|
| <prev< th=""><th></th><th></th><th>Today</th><th></th><th></th><th>Next&gt;</th></prev<> |    |          | Today          |                   |           | Next>   |
|                                                                                          |    | Dece     | ember          | 2012              |           |         |
| Su                                                                                       | Мо | Tu       | We             | Th                | Fr        | Sa      |
|                                                                                          |    |          |                |                   |           | 1       |
| 2                                                                                        | 3  | 4        | 5              | 6                 | 7         | 8       |
| 9                                                                                        | 10 | 11       | 12             | 13                | 14        | 15      |
| 16                                                                                       | 17 | 18       | 19             | 20                | 21        | 22      |
| 23                                                                                       | 24 | 25       | 26             | 27                | 28        | 29      |
| 30                                                                                       | 31 |          |                |                   |           |         |

### **No Calling Days**

No Calling Days are days that you wish Aesop not to call your substitutes. Choose the specific days that you want to turn off all outbound calling.

# Why Should I Use This Function?

You should set up No Calling Days for major holidays on which you don't want substitutes to receive phone calls. **Note:** Aesop calls only 2 days prior to an absence, with the exception of calls to "favorite five" substitutes.

### Web Alerts

Web Alerts allow you to communicate with your endusers via the Web site. Specify the date range, recipient, and alert priority. For the "school," select either your district or a specific school. Then type your alert under "description" and click **Apply Changes** to save.

| Start Date                                               | End                                               | Date              | Recipient Type             | Alert                 | School                            |
|----------------------------------------------------------|---------------------------------------------------|-------------------|----------------------------|-----------------------|-----------------------------------|
| ti.                                                      | *                                                 | 拉                 | All                        | Low 🔻                 | Victoria County Community Schools |
| escription                                               |                                                   |                   |                            |                       |                                   |
| 🖲 Source   🐗                                             | 10 10 18                                          | 1 + >             | #4 #4。  圖  455 -           | ŵc •                  |                                   |
| B I U at                                                 | x <sub>2</sub> x <sup>2</sup>                     |                   | (法 ) (王 至                  | II II 14              | 1 & A P                           |
| Styles                                                   | - Format                                          | Normal            | * Font Comic Sa            | Size 16 .             | A. 1 @ 3                          |
|                                                          | * Fumat                                           | recition          | a a stress a sector        |                       |                                   |
| Visitor Parl<br>Please continue to<br>Thanks you for you | park in the des                                   | ignated lot in fr | ont of the school building | Visitor parking spots | s are for visitors only.          |
| Visitor Parl                                             | park in the des                                   | ignated lot in fr | ont of the school building | Visitor parking spots | s are for visitors only           |
| Visitor Parl<br>Please continue t<br>Thanks you for yo   | ting Spots<br>o park in the des                   | ignated lot in fr | ont of the school building | Visitor parking spots | s are for visitors only           |
| Visitor Parl<br>Please continue t                        | ing Spots<br>o park in the des<br>ur cooperation! | ignated lot in fr | ont of the school building | Visitor parking spot  | s are for <b>visitors only</b> .  |

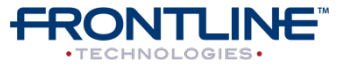

December - ©2012 Frontline Technologies, Inc.

Confidential - Information in this document should not be distributed unless explicitly authorized.

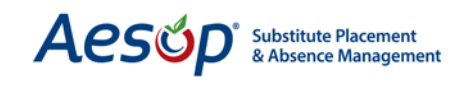

At the bottom of the screen, Aesop displays all of your previously created Web Alerts. Click the **pencil** to edit or the **trash can** to delete any of these alerts.

| Start Date | End Date   | Description                 | Recipient Type |     |
|------------|------------|-----------------------------|----------------|-----|
| 12/9/2012  | 12/14/2012 | Visitor Parking             | All            | / 1 |
| 10/17/2012 | 10/20/2012 | Tous les employés so        | All            | ∥啬  |
| 6/18/2012  | 6/29/2012  | Reminder: All employees are | All            | ∥啬  |
| 4/19/2012  | 4/30/2012  | All substitutes are require | Substitute     | ∕啬  |

The Web Alert will show at the top of the end user's home page:

| Importa                                | nt Notifications                                                                                                    | ×                                   |
|----------------------------------------|----------------------------------------------------------------------------------------------------|-------------------------------------|
| High                                   | Victoria County School District                                                                                              | posted on Sunday, December 09, 2012 |
| Visitor P<br>Please cont<br>Thanks you | Carking Spots<br>tarking to park in the designated lot in front of the school building. Visitor p<br>I for your cooperation! | arking spots are for visitors only. |
|                                        |                                                                                                    | Dismiss                             |

### Data Maintenance > Set Visibility Settings

This is a place to set the default Visibility Settings for your district or to change the settings for all schools or employees at once. The individual visibility settings for each preference list can be set at that specific preference list.

|                      | S                      | et De | fault Vi | sibility Setti | ings |          |        |                 |
|----------------------|------------------------|-------|----------|----------------|------|----------|--------|-----------------|
| Preferred Substitute | Visibility             |       |          |                |      |          | Visit  | ility Calculato |
| <u> </u>             | % Lead Time<br>Visible | 2     | Min Vis  | sibility       | 3    | Max Visi | bility |                 |
| District List        |                        |       | hrs      | mins           |      | days     | hrs    | Apply           |
| Level 2 School Lists |                        |       | hrs      | mins           |      | days     | hrs    | Apply           |
| Level 3 School Lists |                        |       | hrs      | mins           |      | days     | hrs    | Apply           |
| Employee Lists       |                        |       | hrs      | mins           |      | days     | hrs    | Apply           |

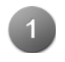

Enter the percentage of the lead time you want jobs to be available to the subs on this preference list.

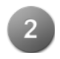

Enter the minimum number of hrs/mins that you want jobs to be available to this preference list.

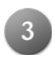

Enter the maximum number of days/hours that you want jobs to be available to this preference list.

Click *Apply*. When entering the visibility setting you must do it one line at a time.

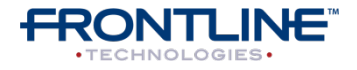

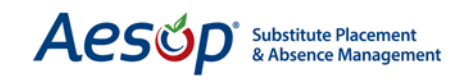

**Visibility Calculator:** can be used to see hypothetical absence situations and how different percentage levels will effect what time the job will be available to your subs.

| Create Date:<br>Start Date: 1<br>Lead Time: 10<br>Dates and time<br>substitute. | 12/10/2012             | <ul> <li>01:25 PM</li> <li>01:25 PM</li> <li>01:25 PM</li> </ul> | would become v         | isible to a            |
|---------------------------------------------------------------------------------|------------------------|------------------------------------------------------------------|------------------------|------------------------|
| 100%                                                                            | 90%                    | 80%                                                              | 70%                    | 60%                    |
| 1d 0h 0m                                                                        | 21h 36m                | 19h 12m                                                          | 16h 48m                | 14h 24m                |
| 12/10/2012<br>01:25 PM                                                          | 12/10/2012<br>03:49 PM | 12/10/2012<br>06:13 PM                                           | 12/10/2012<br>08:37 PM | 12/10/2012<br>11:01 PM |
| 50%                                                                             | 40%                    | 30%                                                              | 20%                    | 10%                    |
| 12h 0m                                                                          | 9h 36m                 | 7h 12m                                                           | 4h 48m                 | 2h 24m                 |
| 12/11/2012<br>01:25 AM                                                          | 12/11/2012<br>03:49 AM | 12/11/2012<br>06:13 AM                                           | 12/11/2012<br>08:37 AM | 12/11/2012<br>11:01 AM |
| Other:<br>50 %<br>12h 0m<br>12/11/2012 0                                        | 1:25 AM                | (                                                                | )%                     | 100%                   |

**Should Have Skill Settings:** from here you can also set the default Lead Time Enforced for Should Have Skills.

| Should Have Skill Sett    | tings                   |                 |               |                | hould Have | <u>Skill Calculator</u> |
|---------------------------|-------------------------|-----------------|---------------|----------------|------------|-------------------------|
| <b>1</b>                  | % Lead Time<br>Enforced | 2 Short Lead Ti | me Boundary 🔒 | Long Lead Time | e Boundary |                         |
| Reference Data<br>Default |                         | hrs             | mins          | days           | hrs        | Apply                   |

Enter the **percentage of the lead time** you want the Should Have Skill to be enforced

Enter the Short Lead Time Boundary in hrs/mins

Enter the Long Lead Time Boundary in days/hrs

# **Learn More About This**

More information on the concept of Visibility can be found in the **Training and Reference Materials** in the Topical Guide "Percent Lead Time Visibility"

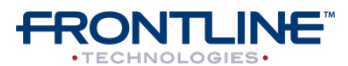

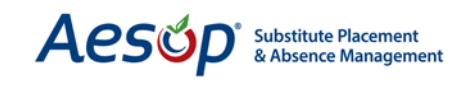

### **Permanent Substitutes**

Aesop can assign permanent substitutes within your district to the first available job.

| Days In Advance to Assign Perm Substitute | Prevent Perm Sub Assignment on Day of Absence | 3 | Min Hours for Absence for Perm Substitute |
|-------------------------------------------|-----------------------------------------------|---|-------------------------------------------|
| Allow Teachers to Assign When Perm Avail? | Perm Substitute Must be Qualified?            | 6 | Perm Subs at Dist. Avail to School?       |
| •                                         | Edit Apply Changes Cancel                     |   |                                           |

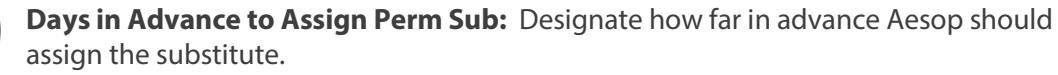

**Prevent Perm Sub Assignment on Day of Absence:** Checking this box will stop Aesop from assigning any permanent subs if it is on the same day of the absence.

**Min Hours for Absence for Perm Sub:** Specify the minimum absence duration (in hours) that a perm sub can be assigned to automatically.

**Allow Teachers to Assign When Perm Avail?** Check this box if you have given the teachers assign capability and want to allow them to override a permanent substitute assignment and assign their own substitute.

**Perm Sub Must be Qualified?** Check this box to require the substitute to be qualified in order to be automatically assigned to a job. (See Chapter 9: Skill Matching).

6 **Perm Sub at Dist. Avail. to School:** If the permanent substitutes are assigned to the higher level school in the district hierarchy, check this box to allow them to be automatically assigned to the first absence entered anywhere in the appropriate lower levels.

### **Absence/Vacancy Feedback**

Absence Feedback allows your teachers, substitutes or both to create feedback after the absence is completed.

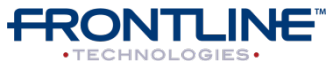

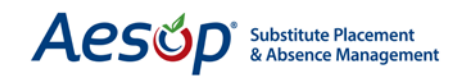

|                                                                             | Absence Feedback Settings                           |
|-----------------------------------------------------------------------------|-----------------------------------------------------|
| Allow Employee to Leave Feedback                                            | 6 Allow Substitute to Leave Feedback                |
| Allow Employee to View What Substitutes said 2                              | Allow Substitute to View What Employees said        |
| Allow Employee to View Substitutes Feedback Score                           | 8 Allow Substitute to View Their Feedback Score     |
| Send Email to Remind Employee to Leave Feedback                             | 9 Send Email to Remind Substitute to Leave Feedback |
| Notify School Administrator about low feedback ratings     2 stars or lower |                                                     |
|                                                                             | Edit Apply Changes Cancel                           |

**Allow Employees to Leave Feedback:** Check this box to enable employees to complete a feedback form rating the substitute.

**Allow Employee to View What Substitutes said:** Check this box to allow the employee to view the comments left by the substitute.

**Allow Employee to View Substitutes Feedback Score:** Check this box to allow the employee to see the substitutes star rating when assigning a substitute to an absence.

**Send Email to Remind Employee to Leave Feedback:** Check this box to have an email sent to the employee to remind them to leave feedback.

5

**Notify School Administrator about low feedback ratings:** An email will be sent to the appropriate Campus User letting them know of low feedback based on the range chosen here.

**Allow Substitute to leave Feedback:** Check this box to enable substitutes to complete a feedback form rating the assignment, students, lesson plans, etc.

7

**Allow Substitute to View What Employee said:** Check this box to allow substitutes to see the comments the employee left in the feedback form.

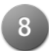

**Allow Substitute to View Their Feedback Score:** Check this box to allow the sub to see the star rating left by the employee.

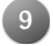

**Send Email to Remind Substitute to Leave Feedback:** Check this box to have an email sent to the substitute to remind them to leave feedback.

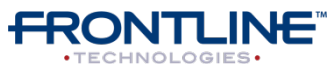

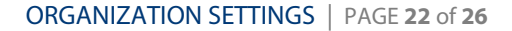

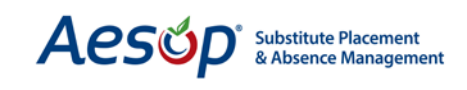

### **Absence / Vacancy Feedback Questions**

This is where you can view and edit the feedback questions that will be asked the employees and substitutes. Aesop comes with some generic questions that can be used, edited, or deleted.

| Question                                                            | Language Del | initions Employee Type(s) | Require | 1    |
|---------------------------------------------------------------------|--------------|---------------------------|---------|------|
| Was all classroom work collected?                                   | View         | All                       | No      | 2 /1 |
| Was the room left as neat and clean as it was found?                | View         | All                       | No      | ¢ /1 |
| Was classroom work explained satisfactorily?                        | View         | All                       | No      | ¢ /1 |
| Did students report that they were treated fairly and consistently? | View         | All                       | No      | ¢ /1 |
| Were any disciplinary issues reported?                              | View         | All                       | No      | ¢ /1 |
| General Notes/Comments                                              | View         | All                       | No      | ¢ /1 |
|                                                                     |              |                           |         | +    |

- Use the black arrows 🔷 to move questions up and down in the list
- Click the pencil 🥖 icon to edit the existing question
- Click the trash can icon 🔠 to delete a question
- Click the plus sign + to add a new question to the list

### **Absence Approval Settings**

Here is where you can change the general settings for absence approval in Aesop.

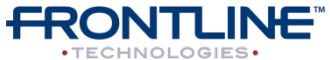

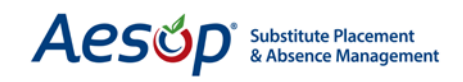

| Use Absence Approval                                                 | Email Employee on Approval Status Change                |
|----------------------------------------------------------------------|---------------------------------------------------------|
|                                                                      | when Denied<br>when Partially Approved<br>when Approved |
| # of hours before an Absence starts during which it cannot be denied |                                                         |
| * 0 Days * 14 Hrs 3                                                  |                                                         |
| # of hours before an Absence starts during which it cannot be denied | if a Substitute has been assigned                       |
| * 0 Days * 0 Hrs 4                                                   |                                                         |
|                                                                      | Edit Apply Changes Cancel                               |

**Use Absence Approval:** Check this box to turn on the absence approval feature in Aesop. You may need log out and back into Aesop for this setting to take effect.

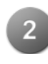

**Email Employee on Approval Status Change:** Check these boxes to determine when the employee will receive approval status emails.

- **When Denied:** The employee will receive an email if their absence request is denied by the approver.
- When Partially Approved: The employee will receive an email when the absence request is approved at the first or second level before it goes for final approval. This check box only comes into play if your district is using a multiple level approval system.
- **When Approved:** The employee will receive an email when the absence is approved by the final approver.

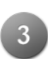

**# of hours before an absence starts during which it cannot be denied:** This setting will prevent an approver from denying an absence request too close to the start of the absence.

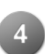

**# of hours before an absence starts during which it cannot be denied if a substitute has been assigned:** This setting will prevent an approver from denying an absence request too close to the start of the absence only if a sub has already been placed in the job.

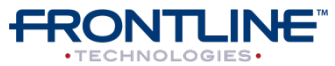

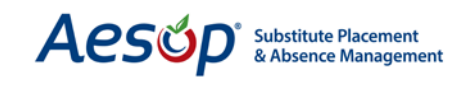

### **Daily Limits**

This feature allows you to limit the number of absences allowed at your schools on any given day.

| To add a new limit, please use the add button. Limits must be added one row at a time. If adding a limit to a level 2 or level 1 school, that limit will apply to the grand total of the schools in that group |                               |               |             |                              |        |  |  |  |
|----------------------------------------------------------------------------------------------------|-------------------------------|---------------|-------------|------------------------------|--------|--|--|--|
|                                                                                                    | Add. Edit. Apply Other Cancel |               |             |                              |        |  |  |  |
| School                                                                                                    | Absence Reason                | Employee Type | Daily Limit | <b>Calculation Technique</b> | Delete |  |  |  |
| Victoria County Community Schools                                                                                                    |                               |               |             |                              |        |  |  |  |
| Administration Building                                                                                                    |                               |               |             |                              |        |  |  |  |
| Beacon School                                                                                                    |                               |               |             |                              |        |  |  |  |
| VC Elementary Schools                                                                                                    |                               |               |             |                              |        |  |  |  |
| Columbia Elementary School                                                                                                    |                               |               |             |                              |        |  |  |  |
| Duquesne Elementary School                                                                                                    |                               |               |             |                              |        |  |  |  |
| Jaspers Elementary School                                                                                                    |                               |               |             |                              |        |  |  |  |
| Sawyer Elementary School                                                                                                    |                               |               |             |                              |        |  |  |  |
| VC High Schools                                                                                                    |                               |               |             |                              |        |  |  |  |
| Hamner High School                                                                                                    |                               |               |             |                              |        |  |  |  |
|                                                                                                    | Personal Day                  | Any           | 5           | By Distinct Absences 💌       |        |  |  |  |
| Vanderbilt High School                                                                                                    |                               |               |             |                              |        |  |  |  |
| Williams High School                                                                                                    |                               |               |             |                              |        |  |  |  |
| VC Middle Schools                                                                                                    |                               |               |             |                              |        |  |  |  |
| Dell Middle School                                                                                                    |                               |               |             |                              |        |  |  |  |
| Walker Middle School                                                                                                    |                               |               |             |                              |        |  |  |  |
| Add. Edit. Apply Other Cancel                                                                                                    |                               |               |             |                              |        |  |  |  |

From this page you can add absence limits to your district as a whole or to individual schools. To add limits click the **Add** button.

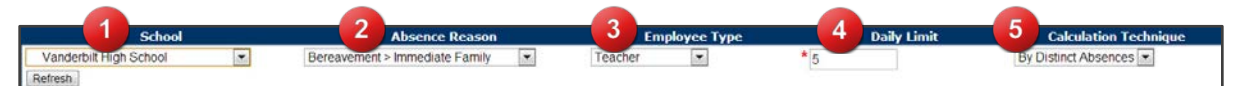

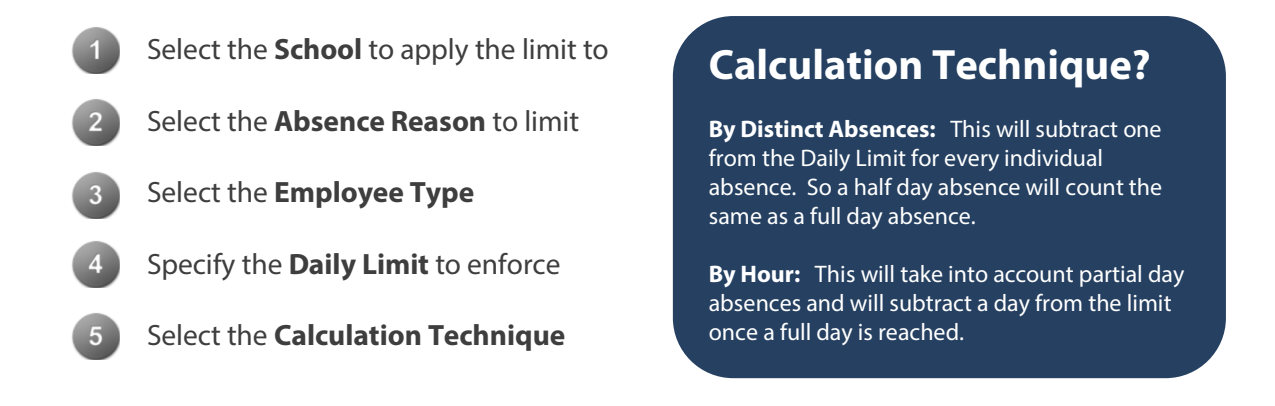

Once you have added a limit to a school, it will be displayed on the Daily Limit page.

| E | Vanderbilt High School |                                |           |   |                        |  |
|---|------------------------|--------------------------------|-----------|---|------------------------|--|
|   |                        | Bereavement > Immediate Family | Teacher 💌 | 5 | By Distinct Absences 💌 |  |

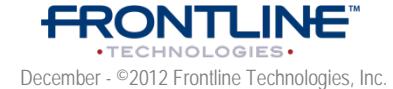

Confidential - Information in this document should not be distributed unless explicitly authorized.

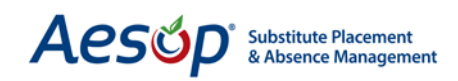

| School                           |              | Absence Reason |   | Employee T | /pe | Daily Limit | Calculation Technique  | Delet |
|----------------------------------|--------------|----------------|---|------------|-----|-------------|------------------------|-------|
| ictoria County Community Schools |              |                |   |            |     |             |                        |       |
|                                  | Personal Day |                | 0 | Any        | ٣   | 20          | By Distinct Absences 💌 |       |
| Administration Building          |              |                |   |            |     |             |                        | ł.    |
| Beacon School                    |              |                |   |            |     |             |                        |       |
| VC Elementary Schools            |              |                |   |            |     | 2           |                        |       |
| Columbia Elementary School       |              |                |   |            |     |             |                        |       |
| Duquesne Elementary Schoo        | 1            |                |   |            |     |             |                        |       |
| Jaspers Elementary School        |              |                |   |            |     |             |                        | :     |
| Sawyer Elementary School         |              |                |   |            |     |             |                        |       |
| VC High Schools                  |              |                |   |            |     |             |                        |       |
| Hamner High School               |              |                |   |            |     |             |                        |       |
| Vanderbilt High School           |              |                |   |            |     |             |                        |       |
|                                  | Personal Day |                | [ | Teacher    | ¥   | 5           | By Distinct Absences 💌 |       |
| Williams High School             |              |                |   |            |     |             |                        |       |
| VC Middle Schools                |              |                |   |            |     |             |                        |       |
| Dell Middle School               |              |                |   |            |     |             |                        |       |
| Walker Middle School             |              |                |   |            |     |             |                        |       |

Click *Edit* to edit any limits you have set up. When in Edit Mode you can also delete a limit you have set up by checking the delete box and then clicking *Apply Edit*.

# **Something to Note:**

In the example above, a 20-absence limit has been set up for Personal Days across the entire district. A 5absence limit has been set up for Personal Days at Vanderbilt High School.

Aesop will enforce the 20-absence limit for the district even if five absences have not been taken at Vanderbilt High School. So if someone tries to take the fourth absence at Vanderbilt, but it is the 21<sup>st</sup> absence for the whole district, the absence will not be allowed.

### **Employee Notification**

When an employee tries to create an absence online after the limit has been reached, they will receive an error notification on the Web page.

| Modify Absence<br>Error Your Organization has limited the number of times a given Absence Reason can be taken on any given day.<br>Items in red below indicate you have exceeded the maximum allowed Absence Reason usage. |         |                |                    |                 |            |             |
|----------------------------------------------------------------------------------------------------|---------|----------------|--------------------|-----------------|------------|-------------|
|                                                                                                    |         |                | Creating an Absend | e: Hill, Rachel |            | Save Cancel |
| Date                                                                                                    |         | Absence Reason |                    | Absence Type    | Start Time | End Time    |
| 01/14/2013<br>Monday                                                                                                    | 100<br> | Personal Day   |                    | Full Day 💌      | 08:00 AM   | 03:00 PM    |

When an employee tries to create an absence over the phone after the limit has been reached, Aesop will remove that absence reason from the list of available absence reasons the employee hears.

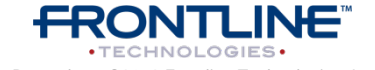

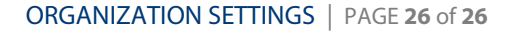

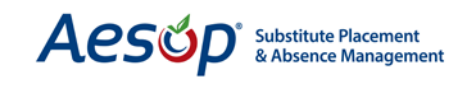

### Substitute Call Time Disclaimer

Aesop allows you to set up a disclaimer that a substitute would have to confirm any time they make changes to their call times. This feature can be useful in preventing unemployment claims.

| Use Substitute Call Time Disclaimer                                                                                                    |
|----------------------------------------------------------------------------------------------------|
| Current Disclaimer<br>(Maximum length is 8000 characters.)<br>7803 characters left.                                                                                                    |
| Limiting your availability to accept calls from our district will be considered a declaration of not accepting work and may be considered a non-<br>work day for the purposes of employment verification. |
| Warning, editing this disclaimer will require all substitutes to reconfirm the disclaimer before editing their call times. 3                                                                              |
| Edit Apply Changes Cancel                                                                                                    |
| Disclaimer Change History (show)                                                                                                    |

To turn this feature on check the **Use Substitute Call Time Disclaimer** box.

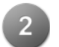

You can use the general disclaimer we have provided or write your own.

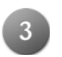

Note the Warning that reads, "editing this disclaimer will require all substitutes to reconfirm the disclaimer before editing their call times."

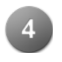

Any changes you make to the disclaimer are recorded and the history can be viewed by clicking the (show) link.

This is what the substitute will see on their website when trying to make changes to their call times.

| Your district Victoria County School District requires that you acknowledge the following Disclaime                                                                                | er:                  |
|----------------------------------------------------------------------------------------------------|----------------------|
| Limiting your availability to accept calls from our district will be considered a declaration of not accept considered a non-work day for the purposes of employment verification. | cepting work and may |
|                                                                                                    | Acknowledge          |

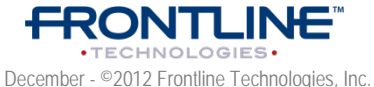

Confidential - Information in this document should not be distributed unless explicitly authorized.